## A Secretaria de Pós-Graduação recebe suas demandas via chamado no SUAP.

Atenção: O campo "Interessado" é sempre preenchido com o nome ou matrícula do(a) aluno(a) para o qual a tarefa será realizada. Outras pessoas envolvidas, como Coordenadores, professores orientadores poderão ser indicados no campo "Outros Interessados".

## PARA ABERTURA DE CHAMADO NO SUAP:

- 1) Acesse o Sistema Suap (<u>https://suap.ifg.edu.br/</u>). Em caso de acesso negado, clique em"Esqueceu ou deseja alterar sua senha?"
- 2) Para alterar senha: Clique em "Usuário" digite sua MATRÍCULA e, em seguida, preencha o campo "CPF/Passaporte". Você receberá um link para redefinição de senha em seu e-mail (confira "lixo eletrônico" ou caixa de SPAM).

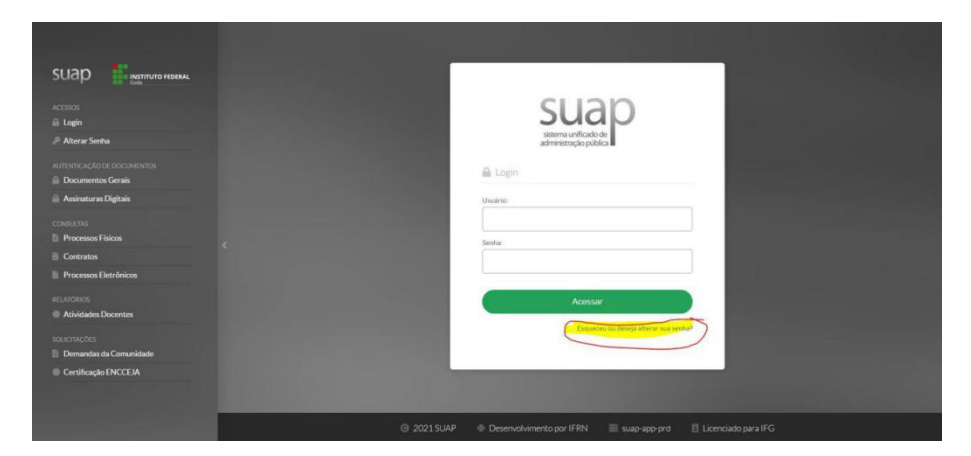

|                                                      | ⊭cesoci<br>∲ Alterar Senha                                                                                  |
|------------------------------------------------------|----------------------------------------------------------------------------------------------------|
| ACESSOS<br>Login<br>P Alterar Senha                  | *Unable:                                                                                                    |
| Autenticação de documentos                           | *CFI Presaperte:<br>Developes on Naturaliza (Continue Conc. 11) Intergence information Pasaperte (08122456) |
| Assinaturas Digitais CONSULTAS     Processos Físicos | Nio sou un noto                                                                                             |
| Contratos                                            | Envir                                                                                                    |
| RELATÓRIOS                                           |                                                                                                    |
| souicitações<br>B Demandas da Comunidade             |                                                                                                    |
| Certificação ENCCEJA                                 |                                                                                                    |
|                                                      | 🐵 2021 SUAP 🔹 Desenvolvimento por IFRN 🔤 suap-app-por 🛛 🗄 Licenciado para IFG                               |
|                                                      |                                                                                                    |

3) Após acessar o SUAP, clique em "abrir chamado"

| III SERVIÇOS MICROSOFT X                                           |
|--------------------------------------------------------------------|
| Portal Office 365                                                  |
| III CENTRAL DE SERVIÇOS                                            |
| E Mers Chamadox Alter Chamadox B Bare de Corbectments F Fakcan fet |
| = VENCOVICIAL                                                      |
| E Registra de Atholades.                                           |
| PROCESSOS ELETRONICOS                                              |
| E Todos os Processos                                               |
| Busca Răpida:                                                      |
| Q Processo Ektrónico                                               |
|                                                                    |

4) Clique em Atendimento "Acadêmico do Câmpus - Estudantes e Servidores"

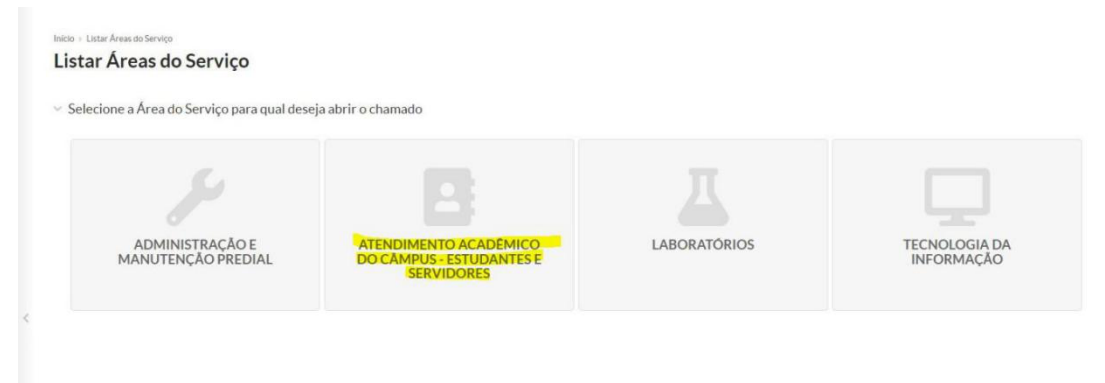

贵 Reportar Erro 🔒 Imprimir 🔺 Topo da Página

Na próxima tela estarão disponíveis as opções de serviços que deseja solicitar (verifique as opções em todas as abas).

É só selecionar a opção desejada, preencher os dados solicitados e anexar os formulários necessários (em formato PDF) para a tarefa solicitada.

| see Abrir Chamado para Atendiment × +                                                                                                    |                                                                                                    |                                                                         |                                                                                                    | · - 0                                                                                                 |  |  |
|----------------------------------------------------------------------------------------------------|----------------------------------------------------------------------------------------------------|-------------------------------------------------------------------------|----------------------------------------------------------------------------------------------------|----------------------------------------------------------------------------------------------------|--|--|
| 🗧 🔶 😋 👔 sugafig edub/centraleerikon/kelecionar_serikon_abertura/atendimento-academico-do-campus-estudantes-e-servidores/Tab=secretaria-de-pos-graduacao |                                                                                                    |                                                                         |                                                                                                    |                                                                                                    |  |  |
| S Compress JPEG Ima                                                                                                    |                                                                                                    |                                                                         |                                                                                                    |                                                                                                    |  |  |
| suap 💦 💡                                                                                                    | icio > Listar Áreas do Servico > Comprovação de Proficiência em Língua Estr                                 | angeira (SPG-APA) > Abrir Chamado para Atendimento Acadêmico do         | Câmpus - Estudantes e Servidores                                                                         |                                                                                                    |  |  |
| O colina -                                                                                                    | Abrir Chamado para Atendimento /                                                                            | Acadêmico do Câmpus - Estuda                                            | ntes e Servidores                                                                                        |                                                                                                    |  |  |
| Q. Buscar Item de Menu                                                                                                    | Qual serviço você precisa?                                                                                  |                                                                         |                                                                                                    |                                                                                                    |  |  |
|                                                                                                    | Q Escolha uma opção                                                                                         |                                                                         |                                                                                                    |                                                                                                    |  |  |
| DOCUMENTOS/PROCESSOS                                                                                                    |                                                                                                    |                                                                         |                                                                                                    |                                                                                                    |  |  |
|                                                                                                    | Departamento de Áreas Acadêmicas Registros Acadêmicos e E                                                   | scolares Secretaria de Pós-Graduação                                    |                                                                                                    |                                                                                                    |  |  |
| PESQUISA                                                                                                    |                                                                                                    |                                                                         |                                                                                                    |                                                                                                    |  |  |
| 🖵 TEC. DA INFORMAÇÃO                                                                                                    |                                                                                                    |                                                                         |                                                                                                    |                                                                                                    |  |  |
| CENTRAL DE SERVIÇOS                                                                                                    | Diplomas e                                                                                                  | Expedição de                                                            | Solicitação de                                                                                           | Solicitações sobre                                                                                    |  |  |
| ATIVIDADES ESTUDANTIS                                                                                                    | Certificados de                                                                                             | Documentos de                                                           | Informações (SPG)                                                                                        | Dissertação                                                                                           |  |  |
| COMUNICAÇÃO SOCIAL                                                                                                    | Pós-Graduação                                                                                               | Pós-Graduação                                                           | Solicitação de resposta para dúvidas e                                                                   | (Stricto Sensu) e TCC                                                                                 |  |  |
| III EXTENSÃO                                                                                                    | Solicitações de Diplomas e Certificados de Pós-                                                             | Expedição de Documentos de Pós-Graduação                                | esclarecimentos para resposta da Secretaria de<br>Pós-Graduação.                                         | (Lato Sensu)                                                                                          |  |  |
| ∋ sair                                                                                                    | Categorias:                                                                                                 | Categories:                                                             | Categorias:                                                                                              | Responde a solicitações diversas sobre a defesa de<br>Dissertações (Stricto Sensu) e TCC (Lato Sensu) |  |  |
|                                                                                                    | Secretaria de Pós-Graduação                                                                                 | Secretaria de Pós-Graduação                                             | Secretaria de Pós-Graduação                                                                              | nos cursos de Pos-Graduação.<br>Categorias                                                            |  |  |
|                                                                                                    | Emissão de Diplomas - Mestrado     (SPG-APA)     Solicitação de Certificado de     Especialização (SPG-APA) | 1 Solicitação de Declaração (SPG-APA) 🗩                                 | icitação de Declaração (SPG-APA) 1 Dúvidas e Esclarecimentos (SPG-<br>icitação de Histórico Escolar APA) | Secretaria de Pós-Graduação                                                                           |  |  |
|                                                                                                    |                                                                                                    | 2 Solicitação de Histórico Escolar                                      |                                                                                                    |                                                                                                    |  |  |
|                                                                                                    |                                                                                                    | (SPO'APA)                                                               |                                                                                                    | <ol> <li>Solicitação de Exame de Qualificação<br/>(SPG-APA)</li> </ol>                                |  |  |
|                                                                                                    |                                                                                                    | <ul> <li>Solicitação de outros Documentos</li> <li>(SPG-APA)</li> </ul> |                                                                                                    | 2 Solicitação de Exame de Trabalho de<br>Conclusão / Defesa Pública (SPG-<br>APA)                     |  |  |
|                                                                                                    |                                                                                                    |                                                                         |                                                                                                    |                                                                                                    |  |  |
|                                                                                                    |                                                                                                    |                                                                         |                                                                                                    |                                                                                                    |  |  |
|                                                                                                    |                                                                                                    |                                                                         |                                                                                                    |                                                                                                    |  |  |
|                                                                                                    |                                                                                                    |                                                                         |                                                                                                    | Dimensionia de Dúsion                                                                                 |  |  |
|                                                                                                    |                                                                                                    |                                                                         |                                                                                                    |                                                                                                    |  |  |